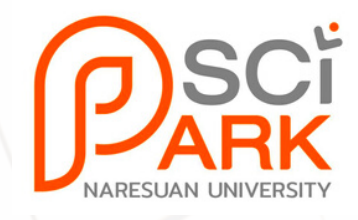

# คู่มือการใช้งาน

# ระบบจองห้องปฏิบัติการและเครื่องมือวิทยาศาสตร์

# อุทยานวิทยาศาสตร์มหาวิทยาลัยนเรศวร

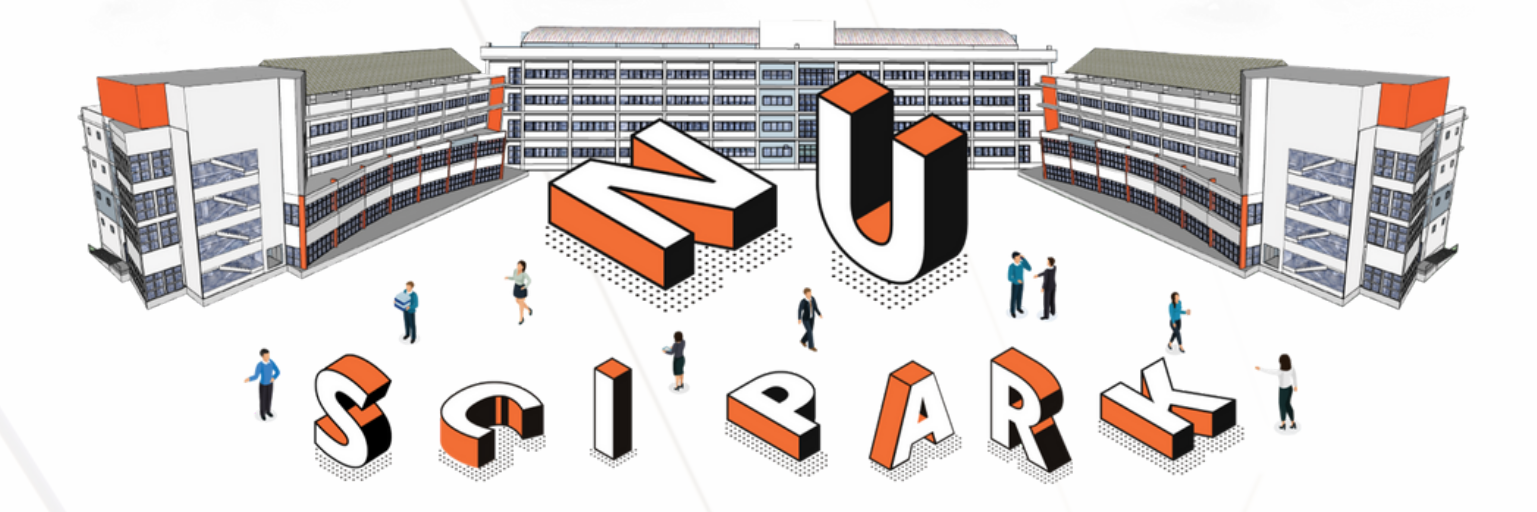

อาคารมหาธรรมราชา โซน B ชั้น 2 เลขที่ 99 หมู่ 9 ตำบลท่าโพธิ์ อำเภอเมืองพิษณุโลก จังหวัดพิษณุโลก 65000 โทร. 055-968767

# <u>ขั้นตอนการใช้งานสำหรับผู้ขอใช้บริการระบบจองห้องปฏิบัติการและเครื่องมือวิทยาศาสตร์</u>

 ผู้ขอใช้บริการจะต้องสมัครเป็นสมาชิกของระบบจองห้องปฏิบัติการและเครื่องมือวิทยาศาสตร์ ทางเว็ปไซต์ <u>https://www.mis.research.nu.ac.th/booking/</u> โดยทำการเลือกเมนูสมาชิก ที่ปรากฏบนเมนูด้านบน (ขวา) ดังรูปที่ 1

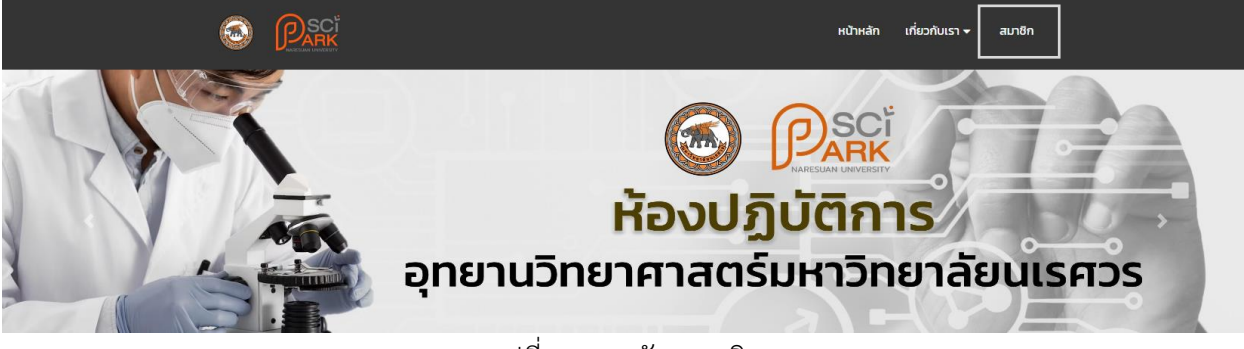

รูปที่ 1 เมนูสมัครสมาชิก

2. ระบบจะแสดงหน้าจอสำหรับสมาชิกของระบบ 🏓 เลือกสมัครสมาชิก ที่ปรากฏ ดังรูปที่ 2

| เข้าสู่ระเ                               | UL |                       |
|------------------------------------------|----|-----------------------|
| 🛔 ชื่อผู้ใช้งาน                          |    | and the second second |
| 🔒 รหัสผ่าน                               | Ф  |                       |
| เข้าสู่ระบบ                              |    |                       |
| 🖀 หน้าหลัก   🛅 สมัครสมาชิก   ลืมรหัสผ่าน |    |                       |
|                                          |    |                       |

รูปที่ 2 สมัครสมาชิก

อุทยานวิทยาศาสตร์มหาวิทยาลัยนเรศวร อาคารมหาธรรมราชา โซน B ชั้น 2 เลขที่ 99 หมู่ 9 ตำบลท่าโพธิ์ อำเภอเมืองพิษณุโลก จังหวัดพิษณุโลก 65000 โทร. 055-968767  ระบบจะแสดงประเภทผู้ขอใช้บริการ ได้แก่ ลูกค้าภายในมหาวิทยาลัย ลูกค้าในโครงการอุทยานวิทยาศาสตร์ และลูกค้าภายนอกมหาวิทยาลัย ดังรูปที่ 3

| สมัครสมาชิก                                                         |                                                                                                    |
|---------------------------------------------------------------------|----------------------------------------------------------------------------------------------------|
| กรุณาเลือกเพื่อยืนยันตัวตน                                          |                                                                                                    |
| <ul> <li>ลูกค้าภายในมหาวิทยาลัย <sup>2</sup></li> </ul>             | A CONTRACTOR OF THE OWNER OF THE OWNER OWNER OWNER OWNER OWNER |
| <ul> <li>ลูกค้าในโครงการอุทยานวิทยาศาสตร์ภาคเหนือตอนล่าง</li> </ul> |                                                                                                    |
| <ul> <li>ลูกค้าภายนอกมหาวิทยาลัย</li> </ul>                         |                                                                                                    |
| อีนอัน                                                              |                                                                                                    |
|                                                                     |                                                                                                    |

รูปที่ 3 ประเภทของผู้รับบริการ

- 4. เลือกสมัครสมาชิกประเภทของผู้รับบริการ
- 4.1 กรณี <u>ลูกค้าภายในมหาวิทยาลัย</u>

4.1.1 ระบบจะแสดงหน้าตรวจสอบข้อมูลมหาวิทยาลัย กรุณากรอกชื่อผู้ใช้งาน (Username) และรหัสผ่าน (Password) ของ Wifi มหาวิทยาลัยนเรศวร เพื่อทำการตรวจสอบข้อมูล ดังรูปที่ 5

|           | สมัครสมาชิก                                                         |                                                                                                    |
|-----------|---------------------------------------------------------------------|----------------------------------------------------------------------------------------------------|
| ////JA    | กรุณาเลือกเพื่อยืนยันตัวตน                                          |                                                                                                    |
| 1/Barts   | ลูกค้าภายในมหาวิทยาลัย ?                                            | A CONTRACTOR OF THE OWNER OF THE OWNER OWNER OF THE OWNER OWNER OWNER OWNER OWNER OWNER OWNER OWNER OWNER OWNER OWNER OWNER OWNER OWNER OWNER OWNER OWNER OWNER OWNER OWNER OWNER OWNER OWNER OWNER OWNER OWNER OWNER OWNER OWNER OWNER OWNER OWNER OWNER OWNE OWNER OWNER OWNER OWNER OWNER OWNER OWNER OWNER OWNER OWNER OWNER OWNER OWNER OWNER OWNER OWNER OWNER OWNER OWNER OWNER OWNE |
| FILT -    | <ul> <li>ลูกค้าในโครงการอุทยานวิทยาศาสตร์ภาคเหนือตอนล่าง</li> </ul> |                                                                                                    |
| 1 AVI STA | <ul> <li>ลูกค้าภายนอกมหาวิทยาลัย</li> </ul>                         |                                                                                                    |
| 61 5-2    | ยืนยัน                                                              |                                                                                                    |
| 3 3 4 3   | #นำหลัก   ๗ เข้าสู่ระบบ                                             |                                                                                                    |
| A         |                                                                     |                                                                                                    |
|           |                                                                     |                                                                                                    |

รูปที่ 4 สมัครสมาชิกลูกค้าภายในมหาวิทยาลัย

อุทยานวิทยาศาสตร์มหาวิทยาลัยนเรศวร

อาคารมหาธรรมราชา โซน B ชั้น 2 เลขที่ 99 หมู่ 9 ตำบลท่าโพธิ์ อำเภอเมืองพิษณุโลก จังหวัดพิษณุโลก 65000 โทร. 055-968767

|           | สมัครสม                           | าชิก                  |  |
|-----------|-----------------------------------|-----------------------|--|
|           | ตรวจสอบข้อมูลจากมหาวิทยาลัยนเรศวร |                       |  |
| 1/1Barton | 🛔 ซื่อผู้ใช้งาน                   |                       |  |
| HAR       | 🖨 รหัสผ่าน                        | Ð                     |  |
|           | ตรวจสอบ                           |                       |  |
|           |                                   |                       |  |
|           |                                   |                       |  |
| 7         |                                   |                       |  |
|           |                                   | and the second second |  |

รูปที่ 5 ตรวจสอบข้อมูลมหาวิทยาลัยนเรศวร

4.1.2 หากตรวจสอบข้อมูลสำเร็จ ระบบจะไปยังหน้าสมัครสมาชิก <u>กรุณากรอกข้อมูลให้ครบถ้วน (และ</u> <u>ตรวจสอบข้อมูลให้ถูกต้อง)</u> จากนั้นกดเลือกสมัครสมาชิก

|                 | สมัครสมาชิก                          |      |
|-----------------|--------------------------------------|------|
| ชื่อหน่วยงาน    |                                      |      |
| ที่อยู่หน่วยงาน |                                      |      |
| ชื่อผู้ขอรับบริ | ์การ                                 |      |
| คำนำหนัง        | นาย                                  | ~    |
| άə              |                                      |      |
| นามสกุล         |                                      |      |
| เบอร์โทรศัพท์   | กรุณาตัวเลข 10 หลัก ไม่ต้องมีขีดกลาง |      |
| อีเมล           |                                      |      |
| ประเภทผู้ใช้งาน | ลูกค้าภายในมหาวิทยาลัย               |      |
| ชื่อผู้ใช้งาน   | khattiyal                            | F. I |
| รหัสผ่าน        |                                      |      |
| ยืนยันรหัสผ่าน  |                                      | - 1  |
|                 |                                      |      |
| - S             | สมัครสมาชิก <mark>ยกเล็ก</mark>      |      |
| 9               |                                      |      |

รูปที่ 6 สมัครสมาชิก กรณีลูกค้าภายในมหาวิทยาลัย

อุทยานวิทยาศาสตร์มหาวิทยาลัยนเรศวร

. อาคารมหาธรรมราชา โซน B ชั้น 2 เลขที่ 99 หมู่ 9 ตำบลท่าโพธิ์ อำเภอเมืองพิษณุโลก จังหวัดพิษณุโลก 65000 โทร. 055-968767

#### 4.2 กรณี <u>ลูกค้าภายในโครงการอุทยานวิทยาศาสตร์มหาวิทยาลัยนเรศวร</u>

4.2.1 ระบบจะแสดงหน้าสมัครสมาชิก สำหรับลูกค้าภายในโครงการอุทยานวิทยาศาสตร์มหาวิทยาลัย นเรศวร กรุณากรอกข้อมูลให้ครบถ้วน จากนั้นเลือกยืนยันที่ปุ่มด้านล่าง ดังรูปที่ 7

| สมัครสมาชิก                                                         |                                                                                                    |
|---------------------------------------------------------------------|----------------------------------------------------------------------------------------------------|
| กรุณาเลือกเพื่อยืนยันตัวตน                                          | I Particular Aller                                                                                                    |
| ลุกค้าภายในมหาวิทยาลัย 2                                            | and the second second sec |
| <ul> <li>ลูกค้าในโครงการอุทยานวิทยาศาสตร์ภาคเหนือตอนล่าง</li> </ul> |                                                                                                    |
| <ul> <li>ลูกค้าภายนอกมหาวิทยาลัย</li> </ul>                         | A COLOR MAN                                                                                                    |
| ยืนชั้น                                                             |                                                                                                    |
| 🕷 หน้าหลัก   🕫 เข้าสู่ระบบ                                          |                                                                                                    |
|                                                                     |                                                                                                    |

รูปที่ 7 ลูกค้าในโครงการอุทยานวิทยาศาสตร์มหาวิทยาลัยนเรศวร

4.2.2 จากนั้นระบบจะไปยังหน้าสมัครสมาชิก **กรุณากรอกข้อมูลให้ครบถ้วน (และตรวจสอบข้อมูลให้ ถูกต้อง)** จากนั้นกดเลือกสมัครสมาชิก

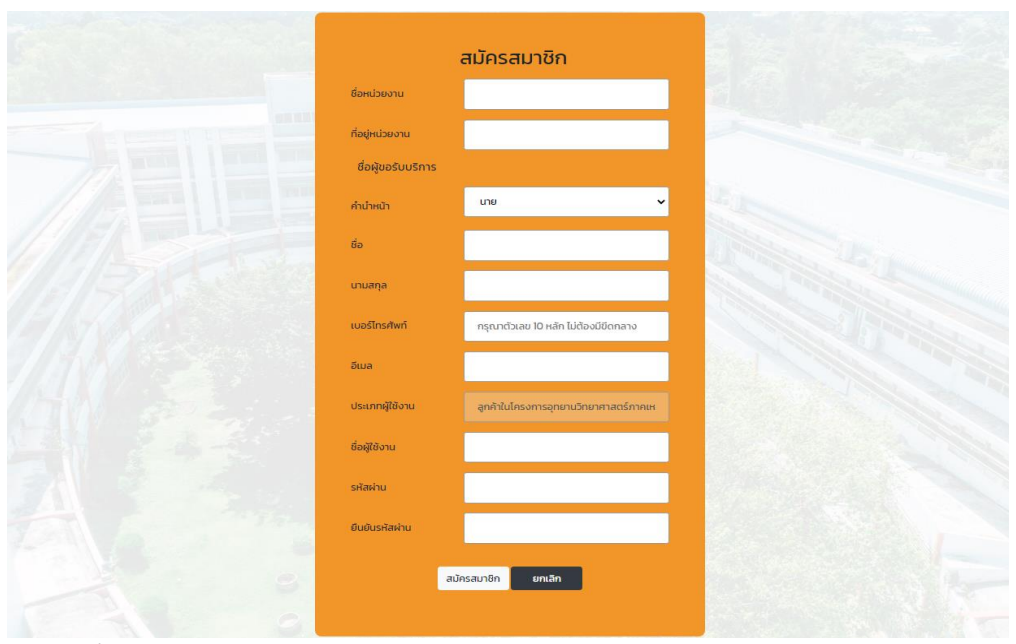

รูปที่ 8 สมัครสมาชิกลูกค้าภายในโครงการอุทยานวิทยาศาสตร์มหาวิทยาลัยนเรศวร

อุทยานวิทยาศาสตร์มหาวิทยาลัยนเรศวร อาคารมหาธรรมราชา โซน B ชั้น 2 เลขที่ 99 หมู่ 9 ตำบลท่าโพธิ์ อำเภอเมืองพิษณุโลก จังหวัดพิษณุโลก 65000 โทร. 055-968767

#### 4.3 กรณี <u>ลูกค้าภายนอกมหาวิทยาลัยนเรศวร</u>

4.3.1 ระบบจะแสดงหน้าสมัครสมาชิก สำหรับลูกค้าลูกค้าภายนอกมหาวิทยาลัยนเรศวร กรุณากรอกข้อมูล ให้ครบถ้วน จากนั้นเลือกยืนยันที่ปุ่มด้านล่าง ดังรูปที่ 9

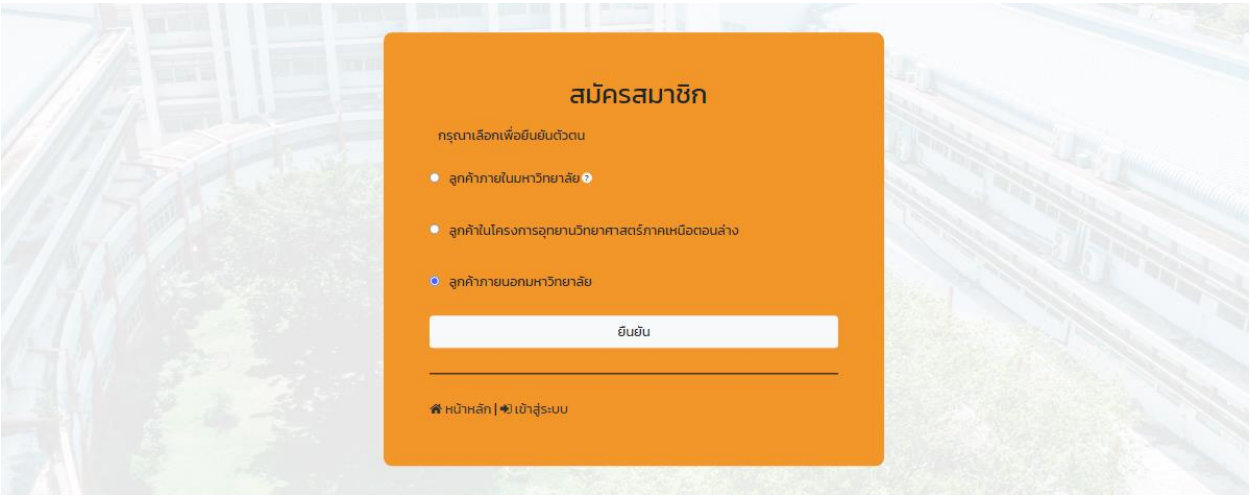

รูปที่ 9 ลูกค้าภายนอกมหาวิทยาลัยนเรศวร

4.3.2 จากนั้นระบบจะไปยังหน้าสมัครสมาชิก **กรุณากรอกข้อมูลให้ครบถ้วน (และตรวจสอบข้อมูลให้ ถูกต้อง)** จากนั้นกดเลือกสมัครสมาชิก

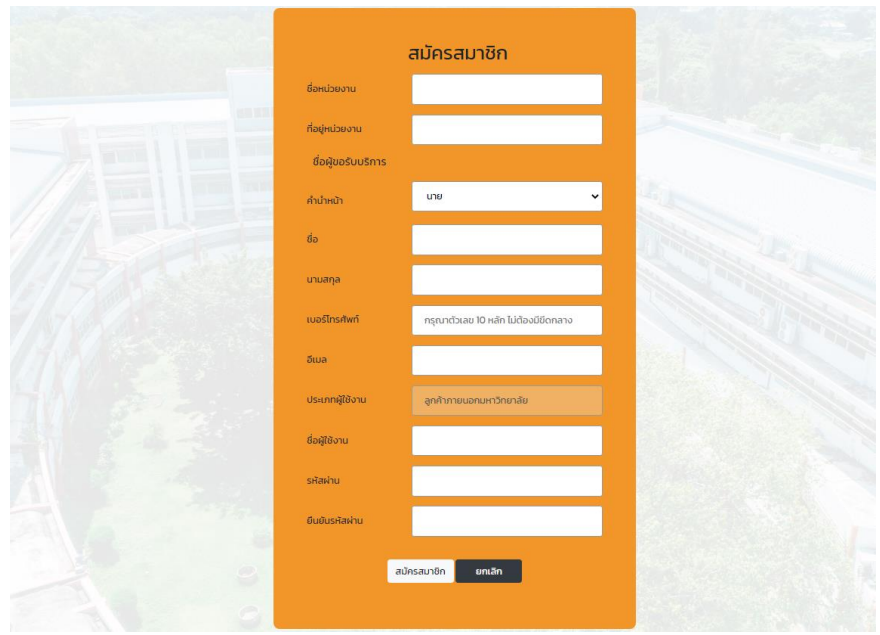

รูปที่ 10 สมัครสมาชิกลูกค้าภายนอกมหาวิทยาลัยนเรศวร

อุทยานวิทยาศาสตร์มหาวิทยาลัยนเรศวร

อาคารมหาธรรมราชา โซน B ชั้น 2 เลขที่ 99 หมู่ 9 ตำบลท่าโพธิ์ อำเภอเมืองพิษณุโลก จังหวัดพิษณุโลก 65000 โทร. 055-968767

## <u>ขั้นตอนการจองใช้งานเครื่องมือวิทยาศาสตร์</u>

1. ทำการเข้าสู่ระบบสมาชิก ดังรูปที่ 11

|              | เข้าสู่ระบบ                              |                                          |  |
|--------------|------------------------------------------|------------------------------------------|--|
| ///Base      | 💄 ชื่อผู้ใช้งาน                          |                                          |  |
| A PARA       | 🖨 รหัสผ่าน                               | Ø                                        |  |
|              | เข้าสู่ระบบ                              |                                          |  |
| 7/21/ 23:24  | 📽 หน้าหลัก   🛅 สมัครสมาชิก   ลืมรหัสผ่าน |                                          |  |
|              |                                          |                                          |  |
| TANK AND AND |                                          | 1. 1. 1. 1. 1. 1. 1. 1. 1. 1. 1. 1. 1. 1 |  |

รูปที่ 11 เข้าสู่ระบบสมาชิก

2. เลือก 🗲 เมนูที่ปรากฏด้านซ้ายมือ 🇲 จองเครื่องมือวิทยาศาสตร์ ดังรูปที่ 12

|                                                        |                  |           | หน้าหลัก เกี่ยวกับเรา 🕶 | ออกจากระบบ |
|--------------------------------------------------------|------------------|-----------|-------------------------|------------|
| <ul> <li>ของเครื่องมือ</li> <li>วิทยาศาสตร์</li> </ul> | ยินดีต้อนรับ คุณ |           |                         |            |
| <ul> <li>แก้ไขข้อมูลส่วนตัว</li> </ul>                 | รายการจอง        |           | ค้นหา                   |            |
| ⊞ ตาราง<br>เปป รายงาน                                  | ลำดับรายการ      | รายการจอง | วันที่ทำรายการ          | а          |
| 🚍 จัดการข้อมูล                                         |                  |           |                         | ก่อเ       |

## รูปที่ 12 เมนู จองเครื่องมือวิทยาศาสตร์

อุทยานวิทยาศาสตร์มหาวิทยาลัยนเรศวร

ู้ อาคารมหาธรรมราชา โซน B ชั้น 2 เลขที่ 99 หมู่ 9 ตำบลท่าโพธิ์ อำเภอเมืองพิษณุโลก จังหวัดพิษณุโลก 65000 โทร. 055-968767

### ระบบจะแสดงรายการเครื่องมือทั้งหมด กรุณาค้นหาเครื่องมือที่ต้องการ จากนั้นเลือกยืนยันที่ปุ่มด้านล่าง ดังรูปที่ 13

| PSCI                                                             |                                                             | หน้าหลัก | เกี่ยวกับเรา <del>-</del> | ออกจากระบบ |
|------------------------------------------------------------------|-------------------------------------------------------------|----------|---------------------------|------------|
| 🖋 จองเครื่องมือ<br>วิทยาศาสตร์                                   | กรุณาเลือกเครื่องมือ                                        |          |                           |            |
| <ul> <li>รายละเอยดการจอง</li> <li>แล้ไม่น้อมอาสามเดือ</li> </ul> | ค้นหา.                                                      |          |                           |            |
| <ul> <li>แก้เชียอมูลสวนตรี</li> <li>สวนตรี</li> </ul>            | O Serau daver                                               |          |                           |            |
| แป รายงาน                                                        | ⊖ Jµay uiyei                                                |          |                           |            |
| 🚍 จัดการข้อมูล                                                   | 🔿 หมือต้มไอน้ำ                                              |          |                           |            |
|                                                                  | <ul> <li>เครื่องบดสนุนไพรขนาดใหญ่</li> </ul>                |          |                           |            |
|                                                                  | O HPLC                                                      |          |                           |            |
|                                                                  | ○ pH meter                                                  |          |                           |            |
|                                                                  | <ul> <li>เครื่องอ่านไมโครเพลท</li> </ul>                    |          |                           |            |
|                                                                  | <ul> <li>Spectrophotometer</li> </ul>                       |          |                           |            |
| PARK                                                             | ั เครื่องปั่นเหวี่ยงความเร็วสูง (Scan Speed Centrifuge)     |          |                           |            |
| ARTERIAN UPPERSY                                                 | <ul> <li>เครื่องกวนสารละลายพร้อมให้ความร้อน</li> </ul>      |          |                           |            |
| 🖋 จองเครื่องมือ<br>วิทยาศาสตร์                                   | <ul> <li>เครื่องปั่นผสมสารความเร็วสูง Homogenize</li> </ul> |          |                           |            |
| 🚯 รายละเอียดการจอง                                               | <ul> <li>เครื่องตัดสนู่</li> </ul>                          |          |                           |            |
| 🚢 แก้ไขข้อมูลส่วนตัว<br>🎟 ตาราง                                  | ି ( ପ୍ରିପଧ୍ୟାନ୍ଥିରଏ । (Model 30 - 750)                      |          |                           |            |
| 🔟 รายงาน                                                         | 🔿 ดุ้อบลมร้อน 4 (ยี่ห้อ Binder)                             |          |                           |            |
|                                                                  | ั ตุ้อมสมร้อน 2 (HPP 110)                                   |          |                           |            |
|                                                                  | ် (ခုံပမာနိခပ 3 (Model 100 – 800)                           |          |                           |            |
|                                                                  | 🔿 อ่างควบคุมอุณหภูมิ (Water bath)                           |          |                           |            |
|                                                                  | <ul> <li>เครื่องซึ่ง 2 ตำแหน่ง</li> </ul>                   |          |                           |            |
|                                                                  | ั เครื่องซึ่ง 2 ตำแหน่ง                                     |          |                           |            |
|                                                                  | ั เครื่องพสม 10 ลิตร                                        |          |                           |            |
|                                                                  | ั เครื่องผสม 50 สัตร                                        |          |                           |            |
|                                                                  | <ul> <li>เครื่องบรรจุครืม</li> </ul>                        |          |                           |            |
|                                                                  | ยืนยัน                                                      |          |                           |            |

รูปที่ 13 ตัวอย่างรายการเครื่องมือสำหรับการใช้งาน

อุทยานวิทยาศาสตร์มหาวิทยาลัยนเรศวร อาคารมหาธรรมราชา โซน B ชั้น 2 เลขที่ 99 หมู่ 9 ตำบลท่าโพธิ์ อำเภอเมืองพิษณุโลก จังหวัดพิษณุโลก 65000 โทร. 055-968767 4. ระบบจะแสดงปฏิทินการจองเครื่องมือที่ผู้ขอใช้บริการเลือก ดังรูปที่ 14

| PSCI                           |           |                                           |                                  |                           |                                  | หน้าหลัก เกี่ยวกัเ     | แรา → ออกจากระบเ | J     |  |
|--------------------------------|-----------|-------------------------------------------|----------------------------------|---------------------------|----------------------------------|------------------------|------------------|-------|--|
| 🖋 จองเครื่องมือ<br>วิทยาศาสตร์ |           | กรุณาเลือ                                 | กวันและเวล                       | าที่ต้องการ               | เขอรับบริกา                      | าร                     |                  |       |  |
| 🕄 รายละเอียดการจอง             |           | <ul> <li>รับนี้ กมภาพันธ์ 2023</li> </ul> |                                  |                           |                                  |                        |                  |       |  |
| 🔒 แก้ไขข้อมูลส่วนตัว           |           | อาทิตย์                                   | จันทร์                           | อังคาร                    | ψs                               | พฤหัส                  | ศุกร์            | เสาร์ |  |
| <b>==</b> ตาราง                |           | 29                                        | 30                               | 31                        | 1                                | 2                      | 3                | 4     |  |
| 📶 รายงาน                       |           |                                           |                                  | NUB INSUITISSUE CAPIES    | B HISHIG BONDS-ROOM              | งเหมงของสารสกันเงพ-ยุง |                  |       |  |
| 📑 จัดการข้อมูล                 |           |                                           |                                  |                           |                                  |                        |                  |       |  |
|                                |           | 5                                         | 6                                | 7                         | 8                                | 9                      | 10               | n     |  |
|                                |           | การศึกษาองค์ประกอบทางเ                    | ม <b>10</b> โครงการวิจัย CRP6505 | D30030 เรื่อง ผลของสารสก่ | ัดที่ได้จากเปลือกต้นรักเมื่อใช้เ |                        |                  |       |  |
|                                |           |                                           |                                  |                           |                                  |                        |                  |       |  |
|                                |           | 12                                        | 13                               | 14                        | 15                               | 16                     | 17               | 18    |  |
|                                |           |                                           |                                  |                           |                                  |                        |                  |       |  |
|                                |           |                                           |                                  |                           |                                  |                        |                  |       |  |
|                                |           |                                           |                                  |                           |                                  |                        |                  |       |  |
|                                |           | 19                                        | 20                               | 21                        | 22                               | 23                     | 24               | 25    |  |
|                                |           |                                           |                                  |                           |                                  |                        |                  |       |  |
|                                |           |                                           |                                  |                           |                                  |                        |                  |       |  |
|                                |           | 26                                        | 27                               | 28                        | 1                                | 2                      | 3                | 4     |  |
|                                |           |                                           |                                  |                           |                                  |                        |                  |       |  |
|                                |           |                                           |                                  |                           |                                  |                        |                  |       |  |
|                                |           | 5                                         | 6                                | 7                         | 8                                | 9                      | 10               | 11    |  |
|                                |           |                                           |                                  |                           |                                  |                        |                  |       |  |
|                                |           |                                           |                                  |                           |                                  |                        |                  |       |  |
|                                |           |                                           |                                  |                           |                                  |                        |                  |       |  |
|                                |           | ยืนยัน                                    |                                  | แก้ไข                     |                                  |                        |                  |       |  |
|                                | ' id is a |                                           | a' a                             | പ്പം                      | 2                                | đ                      |                  |       |  |

รูปที่ 14 ปฏิทินการจองเครื่องมือที่ผู้ขอใช้บริการเลือก

5. กรุณาเลือกวันที่และเวลาที่ต้องการขอรับบริการให้ครบถ้วน → โดยเลือกวันที่ต้องการขอรับบริการบนปฏิทิน
 ระบบจะทำการแสดงช่องสำหรับกรอกเวลาที่ต้องการขอรับบริการ → จากนั้นเลือกยืนยันที่ปุ่มด้านล่าง ดังรูปที่
 14

| -                           | กรุณาเลือกวันและเวล | ลาที่ต้องการขอรับ | บริการ | ×  |    |    |
|-----------------------------|---------------------|-------------------|--------|----|----|----|
| 5<br>การศึกษาองค์ประกอบทางแ |                     |                   |        | -1 | 10 | 11 |
|                             | วันที่ขอรับบริการ   | 13/02/2023        |        |    |    |    |
| 12                          | ถึงวันที่           | 13/02/2023        |        |    | 17 | 18 |
|                             | เวลาที่ขอรับบริการ  | :                 | 0      |    |    |    |
| 19                          | ถึงเวลา             | :                 | 0      |    | 24 | 25 |
|                             | ยืนยั               | iu ខា             | าเลิก  |    |    |    |
| 26                          | 27                  |                   |        |    | 3  | 4  |

รูปที่ 15 วันและเวลาที่ต้องการขอรับบริการ

อุทยานวิทยาศาสตร์มหาวิทยาลัยนเรศวร

์ อาคารมหาธรรมราชา โซน B ชั้น 2 เลขที่ 99 หมู่ 9 ตำบลท่าโพธิ์ อำเภอเมืองพิษณุโลก จังหวัดพิษณุโลก 65000 โทร. 055-968767  ระบบจะแสดงหน้าจองเครื่องมือวิทยาศาสตร์ <u>กรุณากรอกข้อมูลให้ครบถ้วน</u> **>** จากนั้นเลือกยืนยันที่ปุ่ม ด้านล่าง ดังรูปที่ 16

| PSCI                           |                                                 |                           |              |            | нй             | าหลัก เกี่ยวกับเรา | <del>-</del> ออกจากระบ | U             |    |
|--------------------------------|-------------------------------------------------|---------------------------|--------------|------------|----------------|--------------------|------------------------|---------------|----|
| 🖋 จองเครื่องมือ<br>วิทยาศาสตร์ | กรุณากรอกราย                                    | ยละเอียดการข              | อใช้บริก     | าาร        |                |                    |                        |               |    |
| 🕄 รายละเอียดการจอง             | ห้องปฏิบัติการ                                  |                           | ห้องปฏิบัติก | nns TC 306 | 5              |                    |                        |               |    |
| แก้ไขข้อมูลส่วนตัว             |                                                 |                           |              |            |                |                    |                        |               |    |
| สาราง                          | ชื่อโครงการ/Hวข้องานวิจัย *                     |                           |              |            |                |                    |                        |               |    |
| 📶 รายงาน                       | แหล่งทุน                                        |                           |              |            |                |                    |                        |               |    |
| 📰 จดการขอมูล                   | ผลิตภัณฑ์ที่นำมาทดสอบ *                         |                           |              |            |                |                    |                        |               |    |
|                                | เวลาที่ขอรับบริการ วัน เดือน ปี                 |                           |              |            |                |                    |                        |               |    |
|                                | 13/02/2023                                      |                           | ถึง          | 13/02/     | /02/2023       |                    | เวลา                   | 09:30 - 16:30 |    |
|                                | โดยมอบผู้ที่มีรายชื่อดังต่อไปนี้เป็นผู้ใช้งาน * |                           |              |            |                |                    |                        |               | คน |
|                                | ระบุรายชื่อ                                     |                           |              |            |                |                    |                        |               |    |
|                                | 1. ชื่อ-นามสกุล                                 |                           |              |            |                |                    |                        |               |    |
|                                | เบอร์โทรศัพท์                                   | กรุณาตัวเลข 10 หลัก ไม่ตั | องมีขีดกลาง  |            | อีเมล          |                    |                        |               |    |
|                                | สารเคมีที่นำมาใช้ในห้องปฏิบัติก                 | ns                        |              |            |                |                    |                        |               |    |
|                                | 1. ชื่อสารเคมี                                  |                           |              |            | จำนวน (ex: 1 m | 1)                 |                        | ເพີ່ມ         |    |
|                                | ความประสงค์ขอรับบริการเครื่อ                    | งมือ                      | HPLC         |            |                |                    |                        |               |    |
|                                | รายละเอียดการขอรับบริการ *                      |                           | รายละเอียด   | เการขอรับบ | ริการ          |                    |                        |               |    |
|                                | <br>ยืนยัน                                      | u                         | ้าไข         |            |                |                    |                        |               | /d |

รูปที่ 16 รายละเอียดการขอรับบริการ

7. เมื่อกรอกข้อมูลการจองสำเร็จ ระบบจะไปยังหน้ารายละเอียดการจอง เพื่อแสดงตารางการจองทั้งหมดของ ผู้ขอใช้บริการ ดังรูปที่ 16

|                                                                                  |    |              |                   | нŬ              | าหลัก เกี่ยวกับเรา | 🗕 ออกจาก: | 5:UU           |       |
|----------------------------------------------------------------------------------|----|--------------|-------------------|-----------------|--------------------|-----------|----------------|-------|
| <ul> <li>จองเครื่องมือ</li> <li>วิทยาศาสตร์</li> <li>รายละเอียดการจอง</li> </ul> |    | รายละเล่     | อียดการจอง        |                 | ค้นห               | ٦.        |                |       |
| 🔺 แก้ไขข้อมูลส่วนตัว                                                             |    | ล่ำดับรายการ | รายการจอง         | ผู้ทำรายการจอง  | วันที่ทำรายการ     | สถานะ     | แก้ไข / ยกเลิก | พิมพ์ |
| <b>==</b> ตาราง                                                                  |    | 1            | HPLC              | ขัตติยา ล้านแปง | 09 ກຸມກາພັນຣ໌ 66   | รออนุมัติ | @   🗰          | ₽     |
| <u>แป</u> รายงาน                                                                 | 59 | เชื่ 17      | รายละเอียดการกกุษ |                 |                    | _         |                |       |

วูปที่ 17 ว่ายละเอยตกาวจอง

อุทยานวิทยาศาสตร์มหาวิทยาลัยนเรศวร

อาคารมหาธรรมราชา โซน B ชั้น 2 เลขที่ 99 หมู่ 9 ตำบลท่าโพธิ์ อำเภอเมืองพิษณุโลก จังหวัดพิษณุโลก 65000 โทร. 055-968767

8. ผู้ขอรับบริการสามารถแก้ไข โดยเลือกไอคอน 🗹 เพื่อไปยังหน้าแก้ไขรายการจอง ดังรูปที่ 18

|                                |      |              |                  | нй              | าหลัก เกี่ยวกับเร | เ <del>-</del> ออกจาก | S:UU                |       |
|--------------------------------|------|--------------|------------------|-----------------|-------------------|-----------------------|---------------------|-------|
| 🖋 จองเครื่องมือ<br>วิทยาศาสตร์ |      | c2(12+1      | วียุคครรรวง      |                 | Ēu                | n.                    |                     |       |
| 🕄 รายละเอียดการจอง             |      | รายสะเ       | ספרוחוציפט       |                 |                   |                       |                     |       |
| 🚔 แก้ไขข้อมูลส่วนตัว           |      | ล่ำดับรายการ | รายการจอง        | ผู้ทำรายการจอง  | วันที่ทำรายการ    | สถานะ                 | แก้ไข / ยกเลิก      | พิมพ์ |
| 🎟 ตาราง                        |      | 1            | HPLC             | ขัตติยา ล้านแปง | 09 กุมภาพันธ์ 66  | รออนเม็ติ             | <b>3</b>   <b>1</b> | A     |
| แป รายงาน                      |      |              |                  |                 | ,                 | sooquar               |                     |       |
|                                | ្តុប | ปที่ 18      | รายละเอียดการจอง |                 |                   |                       |                     |       |

 ระบบจะแสดงรายละเอียดการจอง โดยผู้ขอรับบริการสามารถแก้ไขรายละเอียดการจองได้ที่หน้าดังกล่าว จากนั้นเลือกยืนยันที่ปุ่มด้านล่าง ดังรูปที่ 19

| PARK                           |                                                 |                   |              |            |         |                |  |               |    |
|--------------------------------|-------------------------------------------------|-------------------|--------------|------------|---------|----------------|--|---------------|----|
| Pastellan Galerager            | กรุณากรอกราย                                    | ยละเอียดการข      | อใช้บริก     | าร         |         |                |  |               |    |
| 🖋 จองเครื่องมือ<br>วิทยาศาสตร์ | ห้องปฏิบัติการ                                  |                   | ห้องปฏิบัติก | ns TC 306  |         |                |  |               |    |
| 🕄 รายละเอียดการจอง             | ชื่อโครงการ/หัวข้องานวิจัย *                    |                   | ทดสอบ        |            |         |                |  |               |    |
| 🚔 แก้ไขข้อมูลส่วนตัว           |                                                 |                   |              |            |         |                |  |               |    |
| ⊞ ตาราง                        | แหล่งทุน                                        |                   | ทดสอบ        |            |         |                |  |               |    |
| 🔟 รายงาน                       | ผลิตภัณฑ์ที่นำมาทดสอบ *                         | ทดสอบ             |              |            |         |                |  |               |    |
| 🚍 จัดการข้อมูล                 | เวลาที่ขอรับบริการ วัน เดือน ปี                 |                   |              |            |         |                |  |               |    |
|                                | 13/02/2023                                      |                   | ถึง          | 13/02/2023 | 02/2023 |                |  | 09:30 - 16:30 |    |
|                                | โดยมอบผู้ที่มีรายชื่อดังต่อไปนี้เป็นผู้ใช้งาน * |                   | 1            |            |         |                |  |               | คน |
|                                | ระบุรายชื่อ                                     |                   |              |            |         |                |  |               |    |
|                                | 1. ชื่อ-นามสกุล                                 | ทดสอบ             |              |            |         |                |  |               |    |
|                                | เบอร์โทรศัพท์                                   | 000-000-0000      |              | อีเมล      | tes     | st@hotmail.com |  |               |    |
|                                | สารเคมีที่นำมาใช้ในห้องปฏิบัติกา                | 15                |              |            |         |                |  |               |    |
|                                | 1. ชื่อสารเคมี                                  | test              |              | ຈຳນວນ (ອ   | : 1 ml) | 30             |  | ເพີ່ນ         |    |
|                                | ความประสงค์ขอรับบริการเครื่อง                   | ນມ <del>ົ</del> ອ | HPLC         |            |         |                |  |               |    |
|                                | รายละเอียดการขอรับบริการ *                      |                   | ทดสอบระบบ    | J          |         |                |  |               |    |
|                                | ยืนยับ                                          | <b>ස්</b>         | ไข           |            |         |                |  |               |    |

รูปที่ 19 แก้ไขรายละเอียดการจอง

อุทยานวิทยาศาสตร์มหาวิทยาลัยนเรศวร

. อาคารมหาธรรมราชา โซน B ชั้น 2 เลขที่ 99 หมู่ 9 ตำบลท่าโพธิ์ อำเภอเมืองพิษณุโลก จังหวัดพิษณุโลก 65000 โทร. 055-968767 ผู้ขอรับบริการ สามารถพิมพ์เอกสารการขอรับบริการ โดยเลือกที่ไอคอน 
 เพื่อไปยังหน้าต่างพิมพ์เอกสาร
 ดังรูปที่ 20

| รายละเ      | อียดการจอง | 1               | ค้นหา           |                       |       |   |
|-------------|------------|-----------------|-----------------|-----------------------|-------|---|
| ลำดับรายการ | รายการจอง  | วันที่ทำรายการ  | สถานะ           | <u>แก้ไข / ยกเลิก</u> | พิมพ์ |   |
| 1           | HPLC       | ขัตติยา ล้านแปง | 09 กุมภาพันธ์ 6 | 6 รออนุมัติ           | C   🛍 | ₽ |

รูปที่ 20 พิมพ์เอกสารการขอรับบริการ

11. ระบบจะแสดงหน้าเอกสารการขอรับบริการ กรุณาเลือกพิมพ์เอกสารหรือบันทึกเอกสาร ดังรูปที่ 21

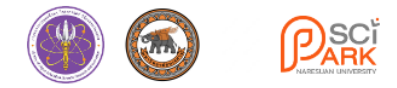

#### เอกสารการขอรับบริการ ห้องปฏิบัติการ เครื่องมือวิทยาศาสตร์

อุทยานวิทยาศาสตร์ภาคเหนือตอนล่าง กองวิจัยและนวัตกรรม มหาวิทยาลัยนเรศวร

อุทยานวิทยาศาสตร์มหาวิทยาลัยนเรศวร อาคารมหาธรรมราชา โชน B ชั้น 2 ห้อง 205 เลขที่ 99 หมู่ 9 ตำบลท่าโพธิ์ อำเมืองพิษณุโลก จังหวัดพิษณุโลก 65000

โทรศัพท์ 05 596 8767 โทรสาร -

| ชื่อหน่วยงาน                     | อุทยานวิทยาศาสตร์มหาวิทยาลัยนเรศวร                |                  |       |  |       |                    |                  |  |
|----------------------------------|---------------------------------------------------|------------------|-------|--|-------|--------------------|------------------|--|
| ที่อยู่หน่วยงาน                  | 99 หมู่ 9 ตำบลท่าไพธิ์ อำเภอเมือง จังหวัดพิษณุโลก |                  |       |  |       |                    |                  |  |
| ชื่อผู้ขอรับบริการ               | นางสาวขัตติยา ล้านแปง                             |                  |       |  |       |                    |                  |  |
| เบอร์โทรศัพท์                    | 083-766-2                                         | 283              |       |  | อีเมล | khattiyal@nu.ac.th |                  |  |
| ชื่อโครงการ/หัวข้องานวิจัย       |                                                   | ทดสอบ            |       |  |       |                    |                  |  |
| แหล่งทุน                         | ทดสอบ                                             |                  |       |  |       |                    |                  |  |
| ผลิตภัณฑ์ที่นำมาทดสอบ ทดสอบ      |                                                   |                  |       |  |       |                    |                  |  |
| วัน เดือน ปี ที่ขอรับบริการ      |                                                   | 13 ກຸມກາພັนຣ໌ 66 |       |  | ถึง   |                    | 13 ກຸມກາພັนຣ໌ 66 |  |
| เวลาที่ขอรับบริการ               | เวลาที่ขอรับบริการ 09:30 - 16:30 น.               |                  |       |  |       |                    |                  |  |
| โดยมอบผู้ที่มีรายชื่อดังต่อไน    | ปนี้เป็นผู้ใช้งาน                                 | 1 AU             |       |  |       |                    |                  |  |
| ระบุรายชื่อ                      |                                                   |                  |       |  |       |                    |                  |  |
| 1. ชื่อ-นามสกุล                  | ทดสอบ                                             |                  |       |  |       |                    |                  |  |
| เบอร์โทรศัพท์                    |                                                   | 000-000          | 0000  |  | อีเมล |                    | test@hotmail.com |  |
| สารเคมีที่นำมาใช้ในห้องปฏิบ้     | ์ติการ                                            |                  |       |  |       |                    |                  |  |
| <mark>1</mark> ชื่อสารเคมี       | test                                              |                  |       |  |       | จำนวน              | 30               |  |
| ความประสงค์ขอรับบริการเครื่องมือ |                                                   |                  | HPLC  |  |       |                    |                  |  |
| ห้องปฏิบัติการ                   | ห้องปฏิบัติการ TC 306                             |                  |       |  |       |                    |                  |  |
|                                  |                                                   |                  |       |  |       |                    |                  |  |
| 🖨 ພັນພົ                          |                                                   | ខា               | กเลิก |  |       |                    |                  |  |

รูปที่ 21 เอกสารการขอรับบริการห้องปฏิบัติการและเครื่องมือวิทยาศาสตร์

อุทยานวิทยาศาสตร์มหาวิทยาลัยนเรศวร

์ อาคารมหาธรรมราชา โซน B ชั้น 2 เลขที่ 99 หมู่ 9 ตำบลท่าโพธิ์ อำเภอเมืองพิษณุโลก จังหวัดพิษณุโลก 65000 โทร. 055-968767